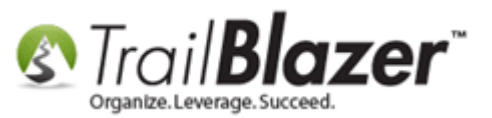

Author: Kristenson, Joel Last Updated: 2016-10-13

### **Overview**

This article walks through the steps to create/update the names for your tracked links.

How tracked links get created: Whenever you're creating a mass email campaign and create a 'new hyperlink' it will automatically add that to your list of tracked links in the database. *Ex:* 

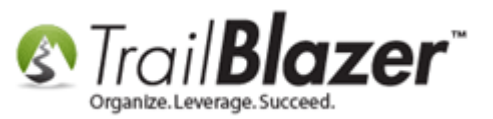

| Г | File + Edit  | - 🗙   🕢   🗞 Saved Copies                 |                                                    |                                | ÷  |                                      |
|---|--------------|------------------------------------------|----------------------------------------------------|--------------------------------|----|--------------------------------------|
|   | Femplate:    | 2016-10-13-rockford-edu-example-te       | emplate-having-trouble-spacing-with-paragraph-tage | gs-for-a-nice-prom-evite-event |    |                                      |
|   | Subject:     | THIS IS A DRAFT                          |                                                    |                                |    |                                      |
| L | 🖉 Edit (=)   | Save 💷 Incert Template                   |                                                    |                                |    |                                      |
| L | Treestore in | Save Minsert Feripiace                   |                                                    |                                |    |                                      |
| h | Insert merg  |                                          |                                                    |                                | -1 |                                      |
| l | Source       |                                          | 🔦 🔶 🔍 🙀 👼                                          |                                |    |                                      |
| l | BI           | U <del>S</del> x, x <sup>2</sup> T, 1= : |                                                    | ·¶ ¶• 話• @ @                   |    |                                      |
| Ш |              |                                          |                                                    |                                |    |                                      |
| Ш |              |                                          | Link                                               | ×                              |    |                                      |
|   | Styles       | ✓ Normal ✓ Font                          | Link Info Target Advanced                          |                                |    |                                      |
| ľ | The Es       | Il Event is our biggest fundrai          | Link ino Targot Pitranood                          | anded our Fall Event           |    |                                      |
| l | now is       | the timel                                | Link Type                                          | ended our Pair Event,          |    |                                      |
| l | Here a       | are 5 reasons to come:                   | URL                                                |                                |    |                                      |
|   | 1. /         | Amazing silent auction - get s           | Protocol URL                                       |                                |    |                                      |
|   | 2.           | There's a chance to win a 65"            | http:// 🔽 www.pandamonium.us/buy-tick/             | kets                           |    |                                      |
| l | 3. F         | Raise funds for the RMS-CES              |                                                    |                                |    |                                      |
| l | 4. (         | Great Food                               |                                                    |                                |    |                                      |
| l | 5. I         | t's a great way to socialize an          |                                                    |                                |    |                                      |
| l | Thanks       | s to our title sponsors, NW A            |                                                    | pledged \$4,000 in             |    |                                      |
| l | matchi       | ng funds for the Greenhouse!             |                                                    |                                |    |                                      |
| l | l ogeth      | er, we could raise \$8,000 for           |                                                    |                                |    |                                      |
|   | Additio      | nal Information:                         | ОК                                                 | Cancel                         | Ε  | When you create links                |
|   | You an       | e welcome to come in costume             | e, prom attire, cocktail attire or whatever y      | you are comfortable in.        |    | in an 'eblast' it will automatically |
| l | Go to d      | our website for <u>costume</u> ideas     | s: www.rockfordfoundation.org                      | -                              |    | erecto o tracked link in your        |
| l | This is not  | an ISD 883 sponsored event.              |                                                    |                                |    | create a tracked link in your        |
| l | 4            |                                          |                                                    | Þ                              | -  | database.                            |
|   | body p       | b a span                                 |                                                    |                                |    |                                      |
| μ | Normal       | Text Version                             |                                                    |                                |    |                                      |
|   | En round     |                                          |                                                    | Save Save and Class            |    |                                      |
|   |              |                                          |                                                    | Save Save and Close Cancel     |    |                                      |
|   |              |                                          | KNOWLED                                            | DGE BASE www.trailblz.com/kb   |    | 2                                    |

KNOWLEDGE BASE <u>www.trailblz.com/kb</u>

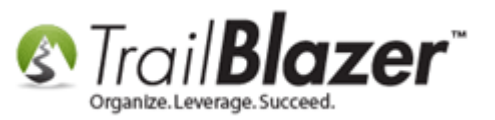

Why you need to update them after the fact: When you create a 'new' link in your mass email campaign it will create a tracked link, however it won't provide it a name in the database, instead it will be called [not recorded]. This isn't very useful when running a search query by the specific link after the fact – you may notice that your database looks something like the example below:

| 🔇 Settings Help       |                                                                                                    |
|-----------------------|----------------------------------------------------------------------------------------------------|
| Application Menu «    | 🦘 Search 🔖 Reset   🕂 New 🔚 🥅 🗁   🖶 🖆 🤔   File 🗸 Edit 🗸 🕜 🎥 Include Other   Contacts                                                                                                    |
|                       |                                                                                                    |
| Tasks                 | Favorites General Address Household Attribute Canvass Relation Contribute Pledge Event Sales Log Admin SQL                                                                                                    |
| Dashboard             | links 'without a name' this article is for                                                                                                    |
| Organization          | Name Phone E-Mail Email Dinks Profile Work Demographics User, lext User, Dates User, Decimal Other                                                                                                    |
| Calendar/Tasks        |                                                                                                    |
| A Contact             | E-mail Campaigns Tracked Links Opened                                                                                                    |
| Contacts              | [2010/12/17] Demonstration of links                                                                                                    |
| 🖏 Addresses           | [2011/01/17] Asking Matters                                                                                                    |
| 🖏 Households          | © 12014/10/06] Fest Donation Thank-You<br>© In at least<br>○ In at least<br>○ In |
| Contact Relationships | in range in the control of the second of the second of the                                                                                                    |
| Contributions/Pledges |                                                                                                    |
| Product Sales         | [ [not recorded] *                                                                                                    |
| Dogs Communications   |                                                                                                    |
|                       |                                                                                                    |
| System Manager        |                                                                                                    |
|                       | 📑 Edit   🌐 Sort 🜐 Format 👻 🚍 Wrap   🐴 Export 😓 Print   🕅 Detail 🔄 Summary 🕕 🚍   📾 Pivot                                                                                                    |
|                       | Contacts List [ enter search criteria above, then press "Search" ]                                                                                                    |
|                       | Address contraction of the second second sec                                                                                                    |
|                       | ID Inte Last Name First Name Type Street Street 2 City State Code Phone Bus Phone                                                                                                    |
|                       |                                                                                                    |
|                       |                                                                                                    |

Why tracked links? Tracked links allow you see WHO is reading various aspects of your emails. How many people clicked on my donate link? Who were they? Did they actually contribute? Did anyone read the full article on my website? Of all the links I had in my email, which ones had the most clicks (indicating what my recipients are generally interested in - or not)?

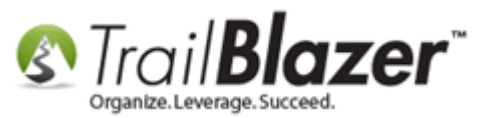

**Tip:** Learn all about creating and scheduling **mass email campaigns** in <u>this 20 minute video</u>.

# <u>Steps</u>

Navigate to the Tracked Links list by following Application Menu > Email Campaigns > Tracked Links.

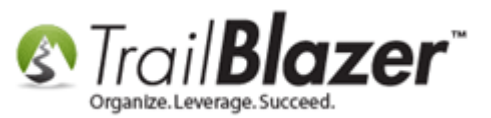

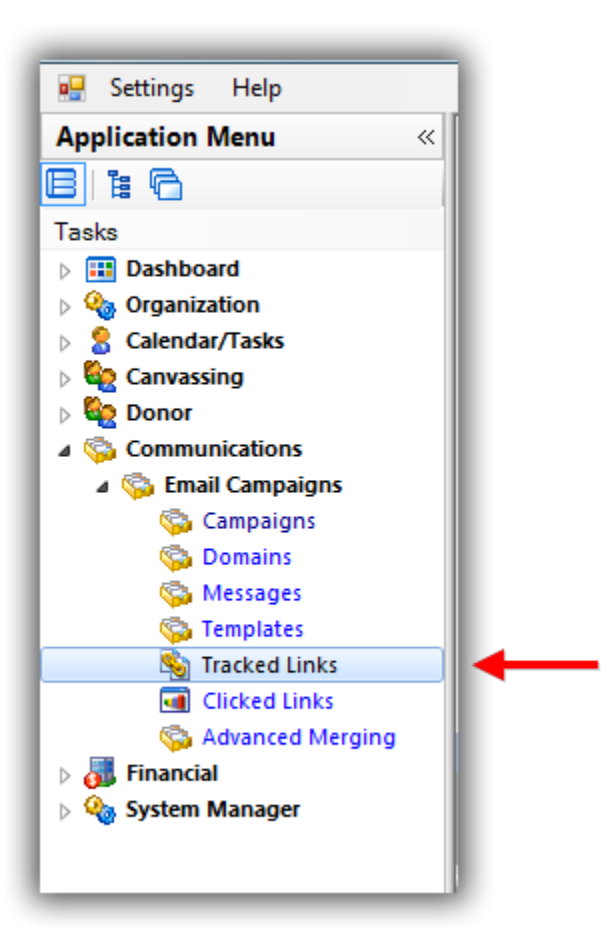

Click [Search] to populate the full list. In my example I had 36 tracked links.

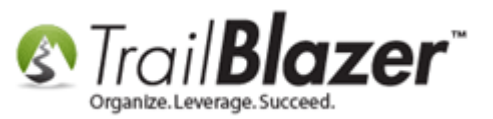

#### Click [Search] to populate the full list of tracked links.

| 🗇 Search 🍬 Reset   🕂 New   🚍 📾 🗁   🔡 🖆   File 👻 Edit 👻 🎯   E-mail Tracked Links |                |                                           |                                                                                      |        |            |                          |  |
|---------------------------------------------------------------------------------|----------------|-------------------------------------------|--------------------------------------------------------------------------------------|--------|------------|--------------------------|--|
|                                                                                 |                |                                           |                                                                                      |        |            |                          |  |
| Favori                                                                          | es General     | SQL                                       |                                                                                      |        |            |                          |  |
|                                                                                 |                |                                           |                                                                                      |        |            |                          |  |
| -                                                                               |                |                                           |                                                                                      |        |            |                          |  |
|                                                                                 | Page Desc      | ription:                                  |                                                                                      |        |            |                          |  |
|                                                                                 | URL:           |                                           |                                                                                      |        |            |                          |  |
|                                                                                 |                |                                           |                                                                                      |        |            |                          |  |
|                                                                                 |                |                                           |                                                                                      |        |            |                          |  |
|                                                                                 |                | Query resul                               | its.                                                                                 |        |            |                          |  |
|                                                                                 |                |                                           |                                                                                      |        |            |                          |  |
|                                                                                 |                |                                           |                                                                                      |        |            |                          |  |
|                                                                                 |                |                                           |                                                                                      |        |            |                          |  |
| Edi Edi                                                                         | : 🖽 Sort 🗄     | 🖥 Format 👻 🚍 Wrap 🥂 Export 🗼 Print 🛛 🌐 Pi | vot                                                                                  |        |            |                          |  |
| E-mail                                                                          | racked Links [ | 36 records found ]                        |                                                                                      |        |            |                          |  |
|                                                                                 | Tracked        | Page Description                          | Redirect LIRI                                                                        | Append | Click      | Date                     |  |
|                                                                                 | Link Id        | ruge beschption                           |                                                                                      | String | Count      | Created                  |  |
|                                                                                 | ] 49           | [not recorded]                            | http://www.twitter.com/                                                              |        | 0          | 11/2/2015                |  |
|                                                                                 | ] 50           | [not recorded]                            | http://www.google-plus.com/YourGooglePlusPage                                        |        | 0          | 11/2/2015                |  |
|                                                                                 | ] 51           | [not recorded]                            | http://www.instagram.com/YourInstagramPage                                           |        | 0          | 11/2/2015                |  |
|                                                                                 | ] 52           | [not recorded]                            | http://www.pintrest.com/YourPintrestPage                                             |        | 0          | 11/2/2015                |  |
|                                                                                 | 53             | [not recorded]                            | http://www.linkedin.com/YourLinkedInProfile                                          |        | 0          | 11/2/2015                |  |
|                                                                                 | ] 54           | [not recorded]                            | http://www.dvba.org                                                                  |        | 0          | 12/8/2015                |  |
|                                                                                 | 55             | [not recorded]                            | http://www.yourwebsite.com/LinkToSomethingInteresting                                |        | 0          | 12/8/2015                |  |
|                                                                                 | ] 56           | [not recorded]                            | http://www.YourWebsite.com/InterestingStory                                          |        | 0          | 12/8/2015                |  |
|                                                                                 | 57             | [not recorded]                            | http://www.facebook.com/YourFacebookPage                                             |        | 0          | 12/8/2015                |  |
|                                                                                 | ] 58           | [not recorded]                            | http://www.twitter.com/YourTwitterPage                                               |        | 0          | 12/8/2015                |  |
|                                                                                 | 59             | [not recorded]                            | http://www.pintrest.com/YourPintrestFeed                                             |        | 0          | 12/8/2015                |  |
|                                                                                 | ] 60           | [not recorded]                            | http://www.trailblz.info/democampaign_markattr/documents/COMETOOURREALLYBIGEVENT.pdf |        | 0          | 12/9/2015                |  |
|                                                                                 | 61             | [not recorded]                            | http://www.YourLinkGoesHere.com                                                      |        | 0          | 12/21/2015               |  |
|                                                                                 | ] 62           | [not recorded]                            | http://www.yourdomain.org                                                            |        | 0          | 12/21/2015               |  |
|                                                                                 | ] 63           | [not recorded]                            | http://www.yourlinkgoeshere.org/                                                     |        | 0          | 2/26/2016                |  |
|                                                                                 | ] 64           | [not recorded]                            | http://www.YourLinkGoesHere.org                                                      |        | 0          | 3/9/2016                 |  |
|                                                                                 | ] 65           | [not recorded]                            | http://www.YourLinkHere.org                                                          |        | 0          | 3/9/2016                 |  |
| No.                                                                             | 66             | [not recorded]                            | http://www.YourWebsite.org                                                           |        | 0          | 8/25/2016                |  |
|                                                                                 | 34             | donation page                             | http://pandamonium.us/donateV2.html                                                  |        | 191        | 9/29/2014                |  |
|                                                                                 | 40             | Facebook                                  | https://www.facebook.com/Pandamonium                                                 |        | 202        | 11/21/2014               |  |
|                                                                                 |                |                                           |                                                                                      |        |            |                          |  |
|                                                                                 | 38             | golf registration                         | http://pandamonium.us/eventsGolf.html                                                |        | 191        | 11/18/2014               |  |
|                                                                                 | ] 38<br>] 43   | golf registration<br>Google+              | http://pandamonium.us/eventsGolf.html<br>https://plus.google.com/+pandamonium        |        | 191<br>210 | 11/18/2014<br>11/21/2014 |  |

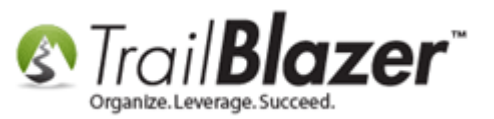

Click on any of the **blue** hyperlinks to **open** the **tracked link record**. In this example I opened the one with **ID 44**.

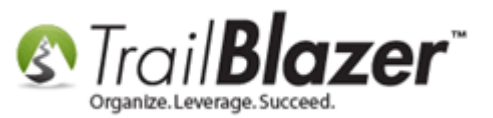

|    | _         |          | <u> </u>   |                                                        |                                                                        |                 |       |           |
|----|-----------|----------|------------|--------------------------------------------------------|------------------------------------------------------------------------|-----------------|-------|-----------|
|    | φ Se      | earch    | n 🧠 Kese   | et   🎝 New   📇 📖 🗂   🔒 📑 👩 🔰   File 🔻 Edit 👻   🎯   E-i | mail Tracked Links                                                     |                 |       |           |
|    | 0         |          |            |                                                        |                                                                        |                 |       |           |
| F  | avo       | rites    | General    | SQL                                                    |                                                                        |                 |       |           |
|    | 0         |          |            |                                                        |                                                                        |                 |       |           |
|    | _         |          | Page Deer  | rintion                                                |                                                                        |                 |       |           |
|    | 10        | ۶L       | i age Desc |                                                        |                                                                        |                 |       |           |
|    |           |          | UNL.       |                                                        |                                                                        |                 |       |           |
|    |           |          |            |                                                        |                                                                        |                 |       |           |
|    |           |          |            |                                                        |                                                                        |                 |       |           |
|    |           |          |            |                                                        |                                                                        |                 |       |           |
|    |           |          |            |                                                        |                                                                        |                 |       |           |
| Ĩ  |           |          |            |                                                        |                                                                        |                 |       |           |
| P  | Ed        | lit      | 📰 Sort 🚦   | 🖽 Format 🗸 🚎 Wrap 🛛 🏝 Export 🚕 Print 🛛 🧱 Pivot         |                                                                        |                 |       |           |
| -1 | -<br>mail | Trac     | ked Links  | [ 36 records found ]                                   |                                                                        |                 |       |           |
|    |           |          | Tracked    |                                                        |                                                                        | Append          | Click | Date      |
|    |           | <b>V</b> | Link Id    | Page Description                                       | Redirect URL                                                           | Query<br>String | Count | Created   |
|    |           | <b>V</b> | 44         | [not recorded]                                         | http://www.youtube.com/embed/FzRH3iTQPrk                               |                 | 0     | 1/12/2    |
|    |           |          | 45         | [not recorded]                                         | http://pandamonium.us/volunteer.html                                   |                 | 0     | 1/12/2    |
|    |           | <b>v</b> | 46         | [not recorded]                                         | https://www.trailblz.info/DemoNonProfitMark/EventComplete.aspx?eventid |                 | 0     | 5/11/2    |
|    |           | <b>v</b> | 47         | [not recorded]                                         | http://www.LinkToSomewhere.com                                         |                 | 0     | 11/2/2    |
|    |           | <b>v</b> | 48         | [not recorded]                                         | http://www.facbook.com/YourFacebookPage                                |                 | 0     | 11/2/2    |
|    |           | <b>v</b> | 49         | [not recorded]                                         | http://www.twitter.com/                                                |                 | 0     | 11/2/2    |
|    |           | V        | 50         | [not recorded]                                         | http://www.google-plus.com/YourGooglePlusPage                          |                 | 0     | 11/2/2    |
|    |           | <b>V</b> | 51         | [not recorded]                                         | http://www.instagram.com/YourInstagramPage                             |                 | 0     | 11/2/2    |
|    |           | <b>V</b> | 52         | [not recorded]                                         | http://www.pintrest.com/YourPintrestPage                               |                 | 0     | 11/2/2    |
|    |           | <b>v</b> | 53         | [not recorded]                                         | http://www.linkedin.com/YourLinkedInProfile                            |                 | 0     | 11/2/2    |
|    |           | V        | 54         | [not recorded]                                         | http://www.dvba.org                                                    |                 | 0     | 12/8/20   |
|    |           | <b>v</b> | 55         | [not recorded]                                         | http://www.yourwebsite.com/LinkToSomethingInteresting                  |                 | 0     | 12/8/20   |
|    |           | <b>V</b> | 56         | [not recorded]                                         | http://www.YourWebsite.com/InterestingStory                            |                 | 0     | 12/8/20   |
|    |           | <b>v</b> | 57         | [not recorded]                                         | http://www.facebook.com/YourFacebookPage                               |                 | 0     | 12/8/2    |
|    |           | <b>v</b> | 58         | [not recorded]                                         | http://www.twitter.com/YourTwitterPage                                 |                 | 0     | 12/8/2    |
|    |           | <b>V</b> | 59         | [not recorded]                                         | http://www.pintrest.com/YourPintrestFeed                               |                 | 0     | 12/8/20   |
|    |           |          | 60         | [not recorded]                                         | http://www.trailblz.info/democampaign_markattr/documents/COMETOOUR     |                 | 0     | 12/9/20   |
|    |           |          | 61         | [not recorded]                                         | http://www.YourLinkGoesHere.com                                        |                 | 0     | 12/21/20  |
|    |           |          | 62         | [not recorded]                                         | http://www.yourdomain.org                                              |                 | 0     | 12/21/20  |
|    |           |          | 63         | [not recorded]                                         | http://www.yourlinkgoeshere.org/                                       |                 | 0     | 2/26/20   |
|    |           |          | 64         | [not recorded]                                         | http://www.YourLinkGoesHere.org                                        |                 | 0     | 3/9/20    |
|    |           |          | 65         | [not recorded]                                         | http://www.YourLinkHere.org                                            |                 | 0     | 3/9/2     |
|    |           |          | 66         | [not recorded]                                         | http://www.YourWebsite.org                                             |                 | 0     | 8/25/20   |
|    |           |          | 34         | donation page                                          | http://pandamonium.us/donateV2.html                                    |                 | 191   | 9/29/20   |
|    |           |          | 40         | Facebook                                               | nttps://www.facebook.com/Pandamonium                                   |                 | 202   | 11/21/20  |
|    |           |          |            |                                                        | h Hanna da mana da mana da manda 🖉 - 16 b Hant                         |                 | 401   | 44.46.770 |

**Click on e** the 'Link the 'Page to open t want to p a name fo rename.

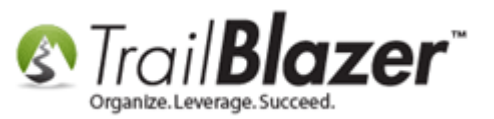

Enter a new name or update the existing name for the 'Link Description'. In this example I called mine 'Sneezing Panda YouTube Video'.

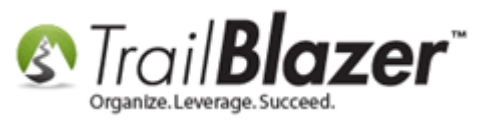

#### Enter a name for the tracked link in the 'Page Description' field.

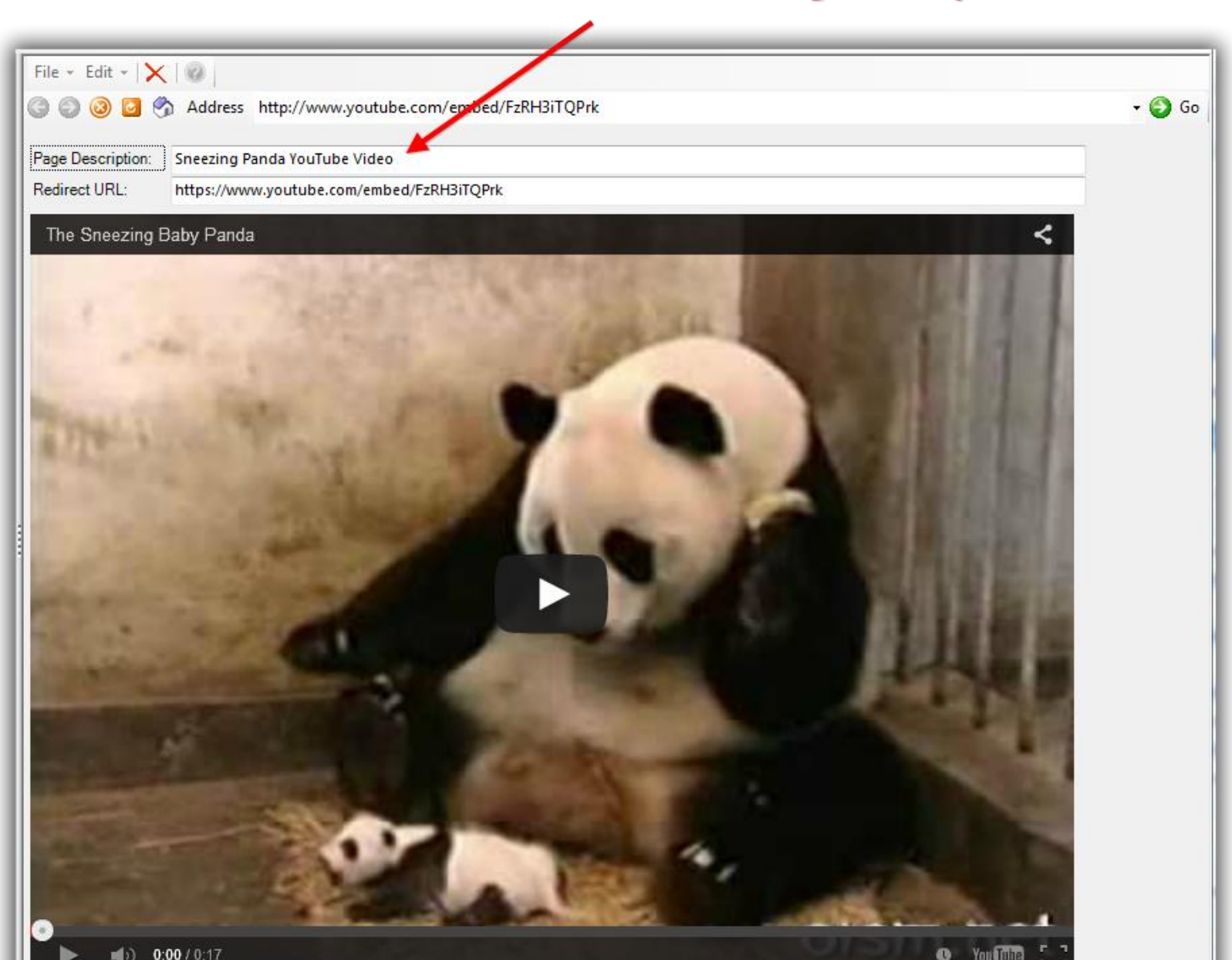

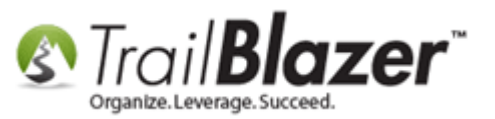

Click [Save and Close] in the bottom-right once you're finished.

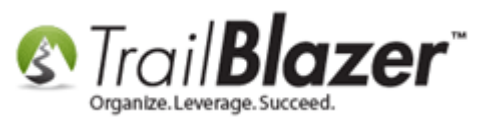

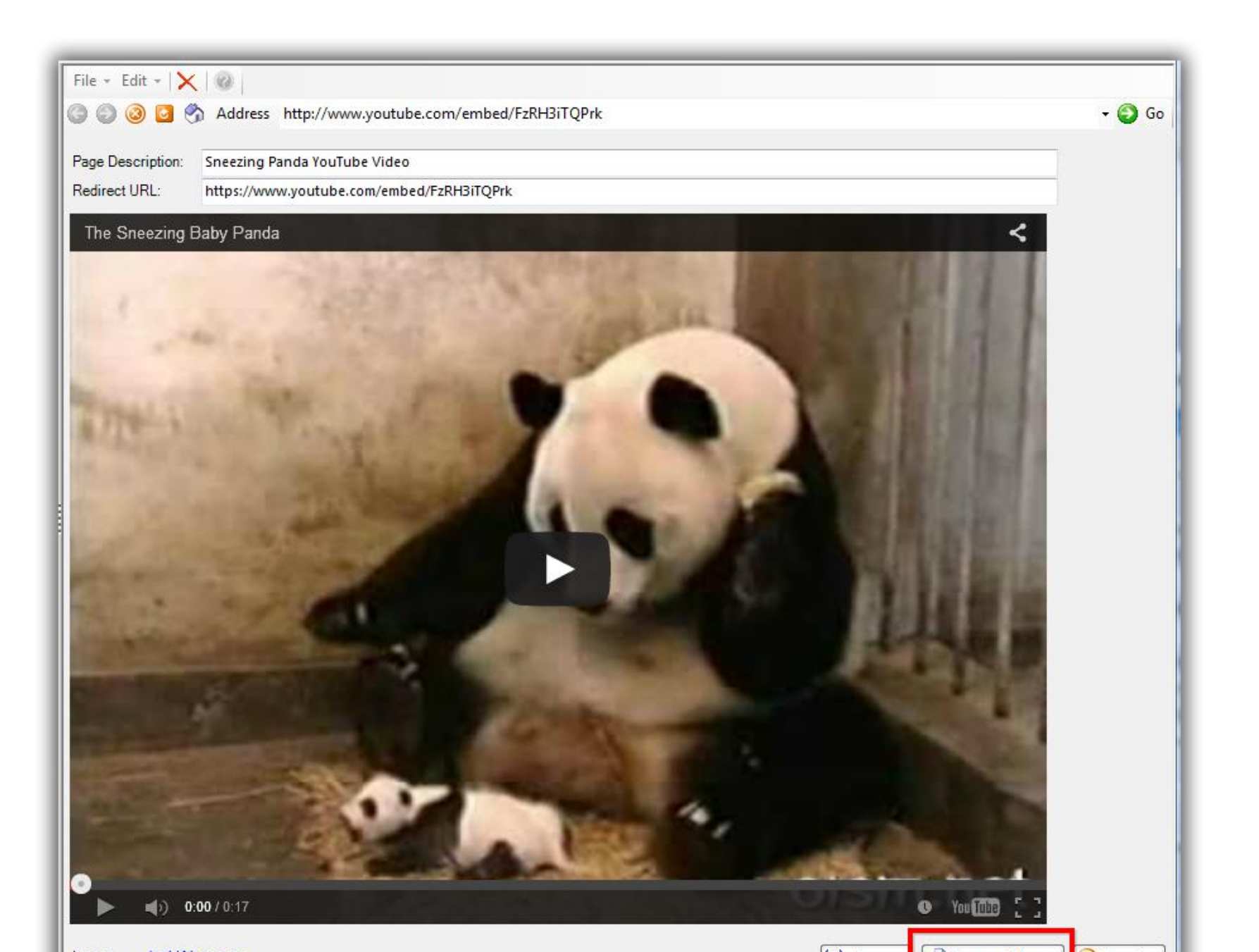

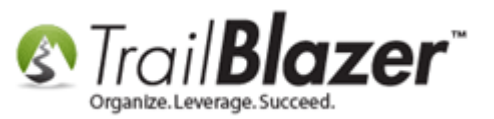

Click [Search] once you're back in the E-mail Tracked Links list to refresh the values. Your new name will now display. *My example is below.* 

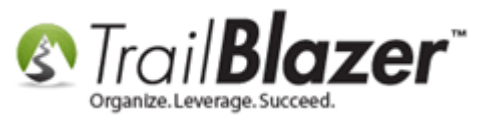

### 1. Click [Search] to refresh the list.

| 🗇 Search 🔈 Reset   🕂 New   🚍 📾 🗁   🔚 🌁 🤔 🗐   File 🗸 Edit 🗸   🎯   E-mail Tracked Links |          |            |                                                |                                                                        |        |       |            |  |
|---------------------------------------------------------------------------------------|----------|------------|------------------------------------------------|------------------------------------------------------------------------|--------|-------|------------|--|
|                                                                                       |          |            |                                                |                                                                        |        |       |            |  |
| Fa                                                                                    | orites   | General    | SQL                                            |                                                                        |        |       |            |  |
|                                                                                       |          |            |                                                |                                                                        |        |       |            |  |
|                                                                                       |          | _          |                                                |                                                                        |        |       |            |  |
|                                                                                       | 3        | Page Des   | cription:                                      |                                                                        |        |       |            |  |
|                                                                                       | -        | URL:       |                                                |                                                                        |        |       |            |  |
|                                                                                       |          |            |                                                |                                                                        |        |       |            |  |
|                                                                                       |          |            |                                                |                                                                        |        |       |            |  |
|                                                                                       |          |            | Your tracked link will                         | now display the new name you cre                                       | ated.  |       |            |  |
|                                                                                       |          |            |                                                | ······································                                 |        |       |            |  |
|                                                                                       |          |            |                                                |                                                                        |        |       |            |  |
|                                                                                       | Edit     | Sort [     | 🎛 Format 🗸 🚎 Wrap 🛛 🏝 Export 🚕 Print 🛛 🖽 Pivot |                                                                        |        |       |            |  |
| E-m                                                                                   | ail Tra  | cked Links | 1 36 records found 1                           |                                                                        |        |       |            |  |
|                                                                                       |          | Tracked    | ()                                             |                                                                        | Append | Click | Date       |  |
|                                                                                       | 1        | Link Id    | Page Description                               | Redirect URL                                                           | Query  | Count | Created    |  |
|                                                                                       | <b>V</b> | 42         | Pintrest                                       | http://www.pinterest.com/pandamonium                                   |        | 203   | 11/21/2014 |  |
|                                                                                       | <b>V</b> | 43         | Coogles                                        | https://plus.google.com/+pandamonium                                   |        | 210   | 11/21/2014 |  |
| ►                                                                                     | V        | 44         | Sneezing Panda YouTube Video                   | https://www.youtube.com/embed/FzRH3iTQPrk                              |        | 0     | 1/12/2015  |  |
|                                                                                       | <b>V</b> | 45         | [not recorded]                                 | http://pandamonium.us/volunteer.html                                   |        | 0     | 1/12/2015  |  |
|                                                                                       | <b>V</b> | 46         | [not recorded]                                 | https://www.trailblz.info/DemoNonProfitMark/EventComplete.aspx?eventid |        | 0     | 5/11/2015  |  |
|                                                                                       | V        | 47         | [not recorded]                                 | http://www.LinkToSomewhere.com                                         |        | 0     | 11/2/2015  |  |
|                                                                                       | <b>V</b> | 48         | [not recorded]                                 | http://www.facbook.com/YourFacebookPage                                |        | 0     | 11/2/2015  |  |
|                                                                                       | V        | 49         | [not recorded]                                 | http://www.twitter.com/                                                |        | 0     | 11/2/2015  |  |
|                                                                                       | <b>V</b> | 50         | [not recorded]                                 | http://www.google-plus.com/YourGooglePlusPage                          |        | 0     | 11/2/2015  |  |
|                                                                                       | V        | 51         | [not recorded]                                 | http://www.instagram.com/YourInstagramPage                             |        | 0     | 11/2/2015  |  |
|                                                                                       | 7        | 52         | [not recorded]                                 | http://www.pintrest.com/YourPintrestPage                               |        | 0     | 11/2/2015  |  |
|                                                                                       | <b>V</b> | 53         | [not recorded]                                 | http://www.linkedin.com/YourLinkedInProfile                            |        | 0     | 11/2/2015  |  |
|                                                                                       | 1        | 54         | [not recorded]                                 | http://www.dvba.org                                                    |        | 0     | 12/8/2015  |  |
|                                                                                       | V        | 55         | [not recorded]                                 | http://www.yourwebsite.com/LinkToSomethingInteresting                  |        | 0     | 12/8/2015  |  |
|                                                                                       | <b>V</b> | 56         | [not recorded]                                 | http://www.YourWebsite.com/InterestingStory                            |        | 0     | 12/8/2015  |  |

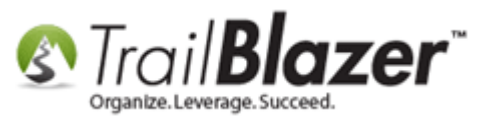

After using this link in emails moving forward you can run searches from the Donors (Contacts/Voters) list under the General > Email Links sub-tab.

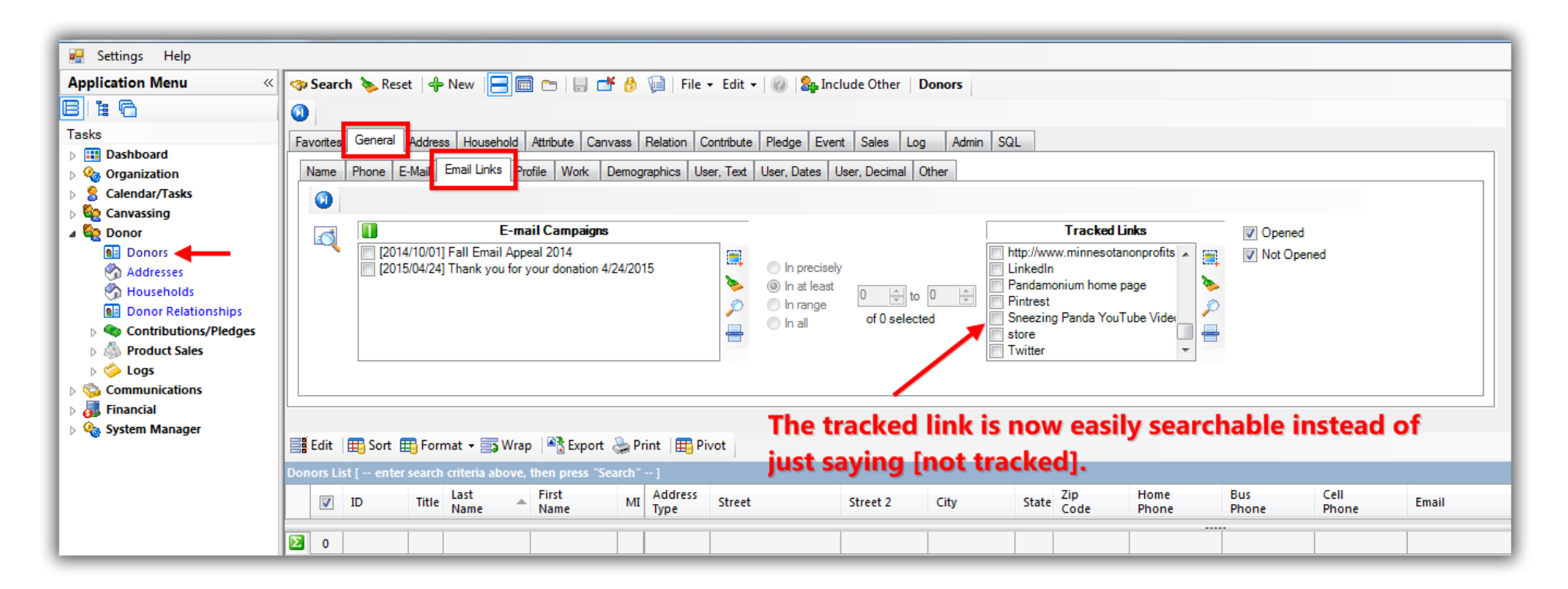

The related resources below link to a large variety of other articles and videos related to the mass email features.

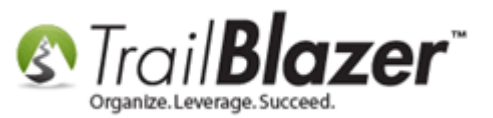

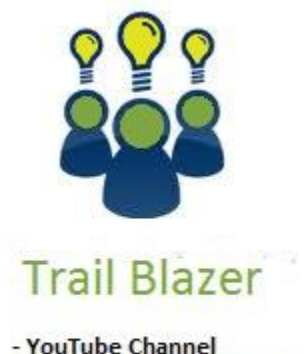

- YouTube Channel - Knowledge Base Articles

- 3rd Party Resources

## **Related Resources**

 Article:
 Setup a User to Receive Test Emails, How to Send Out Tests of a Mass Email Campaign, and How to Test and Individual Email Template

 Article:
 Adding SPF / DKIM Key to your domain's Txt Record --- Greatly Improve Your Email Open Rates! (\*requires access to your web host)

 Article:
 How to Create Trackable Links in your Email Campaigns, and How to Analyze those Statistics after the Eblast Goes Out

 KNOWLEDGE BASE www.trailblz.com/kb
 16

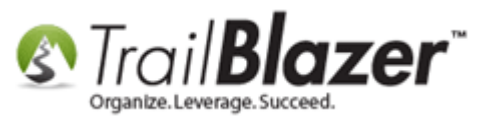

| Article: How to Access and Use the Standard Trail Blazer Templates as a Starting Point for Template Creation and Mass E-Mail Campaigns       |
|----------------------------------------------------------------------------------------------------|
| Article: Configuring your From and Reply Email Address Settings                                                                              |
| Article: Sending Mass Emails                                                                                                    |
| Article: Why you should NOT paste MS Word into a Trail Blazer email                                                                          |
| Article: How to Create a Hyperlink around a Screenshot of your PDF Newsletter and Hyperlink it to the PDF Document                           |
| Article: How to Create a Hyperlink around a Screenshot of your Video and Link to the Video from your Trail Blazer Email Template             |
| Article: How to Import a Google Web Font into your Trail Blazer Email Template                                                               |
| Article: How to Create a Custom Thank-You Auto-Responder Email with Merge Fields for your Online Donation Form                               |
| Article: How to Create Custom Email Responders for Specific Events – New 2016 Feature Upgrade                                                |
| Article: How to Use the Event Contribution Total Merge-Field in a Mass Email to Thank Attendees for the Total Amount they Gave at a Specific |
| Event – 2016 Upgrade                                                                                                    |
| Article: How to Cancel a Mass Email Campaign as it's Going Out & How to Reschedule a Queued Email Campaign                                   |
| Article: Email Opens and How Trail Blazer is Managing This Process                                                                           |
| Article: Deleting an Email Campaign                                                                                                    |
| Article: Sample HTML Email Templates with Inline CSS                                                                                         |
| Article: Delayed email messages                                                                                                    |
| Video: Eblasts Configure email settings before mass emailing                                                                                 |
| Video: Eblasts – Setting people up to receive test (draft) emails                                                                            |
| Video: Thank you's using mass email                                                                                                    |
| Video: Scheduled Emails                                                                                                    |
| Video: Eblasts Create and Send Eblasts – Includes Image Management                                                                           |
| Video: Donation Auto Responders with Merge Fields                                                                                            |

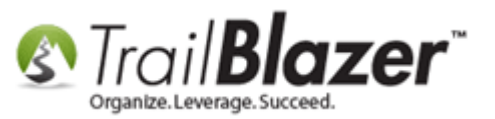

# **Trail Blazer Live Support**

**(C)** Phone: 1-866-909-8700

- Email: <a href="mailto:support@trailblz.com">support@trailblz.com</a>
- Facebook: <a href="https://www.facebook.com/pages/Trail-Blazer-Software/64872951180">https://www.facebook.com/pages/Trail-Blazer-Software/64872951180</a>
- **Twitter:** <u>https://twitter.com/trailblazersoft</u>

\* As a policy we require that you have taken our intro training class before calling or emailing our live support team.

<u>*Click here*</u> to view our calendar for upcoming classes and events. Feel free to sign up other members on your team for the same training.

\* After registering you'll receive a confirmation email with the instructions for how to log into the <u>GoToMeeting</u> session where we host our live interactive trainings.

\* This service *is* included in your contract.